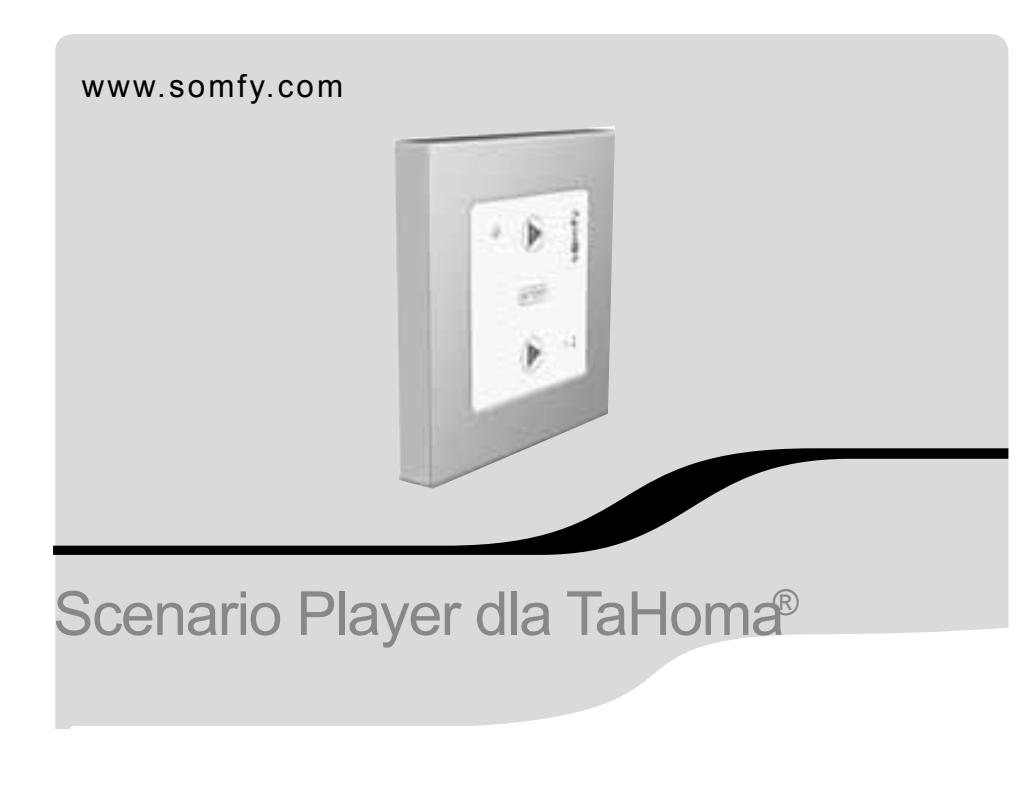

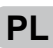

PL Instrukcja instalacji

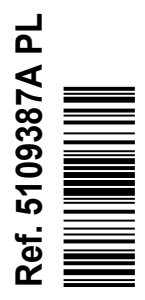

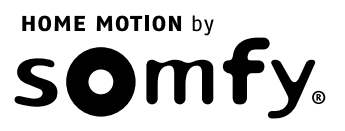

Niniejszym, firma Somfy oświadcza, że produkt jest zgodny z podstawowymi wymaganiami i innymi odnośnymi zastrzeżeniami Dyrektywy 1999/5/CE. Deklaracja zgodności jest dostępna na stronie internetowej www.somfy.com/ce. Rysunki nie są wiążące w umowie.

CE

# 1. Wstęp

Scenario Player dla TaHoma<sup>®</sup> jest montowanym na ścianie, bezprzewodowym, radiowym sterownikiem., z którego pomocą użytkownik może uruchamiać scenariusze zaprogramowane w TaHoma<sup>®</sup>, bez potrzeby łączenia się z interfejsem TaHoma<sup>®</sup>.

# 2. Zasady bezpieczeństwa

## 2.1. Ogólne wytyczne z zakresu bezpieczeństwa

Przed instalowaniem i użytkowaniem tego urządzenia, proszę uważnie przeczytać niniejszą instrukcję.

To urządzenie powinien montować specjalista w zakresie napędów oraz automatyki domowej i to dla niego jest przeznaczona niniejsza instrukcja.

MInstalator musi ponadto stosować sie do norm i przepisów obowiązujacych w kraju, w którym odbywa się montaż, oraz przekazać Klientom informacje dotyczące warunków użytkowania i konserwowania produktu.

Użytkowanie produktu poza zakresem stosowania określonym przez Somfy jest niedozwolone. Spowodowałoby ono, podobnie jak nie przestrzeganie wskazówek zawartych w niniejszej instrukcji, zwolnienie producenta z odpowiedzialności i utratę gwarancji Somfy.

Nie wolno przystępować do instalacji bez uprzedniego sprawdzenia zgodności tego produktu z odpowiednim sprzętem i użytym wyposarzeniem dodatkowym.

#### 2.2. Zasady bezpieczeństwa

Dla uniknięcia uszkodzenia Scenario Player for TaHoma® należy przestrzegać następujących zasad:

1) Chronić przed uderzeniami!

2) Nie upuszczać!

3) Nie polewać płynami ani nie zanurzać urządzenia w cieczy.

4) Do czyszczenia nie używać produktów ściernych ani rozpuszczalników.

# 3. Zawartość zestawu

Rysunek A

| llość | Nazwa                             |   |
|-------|-----------------------------------|---|
| 1     | Ramka montażowa                   | а |
| 1     | Ramka Somfy                       | b |
| 1     | Moduł Scenario Player dla TaHoma® | С |

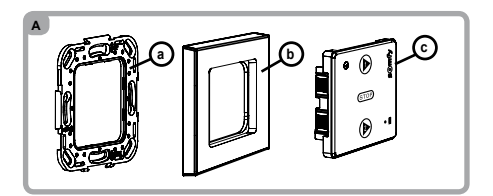

# 4. Sterowanie

### 4.1. Elementy sterujące Scenario Player dla TaHoma®

- Rysunek B
- a) **b** przycisk scenariusza 1
- b) (STOP) zatrzymuje wykonywane scenariusze
- c) **b** przycisk scenariusza 2
- d) przycisk PROG
- e) przycisk On/Off (używany do aktywacji sterowania dotykiem)

## 4.2. Programowanie Scenario Player w TaHoma®

- Rysunek C
- 1) Zalogować się do systemuTaHoma®"

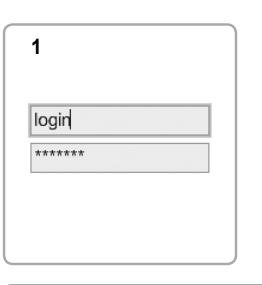

в

2) Wybrać menu "KONFIGURACJA",

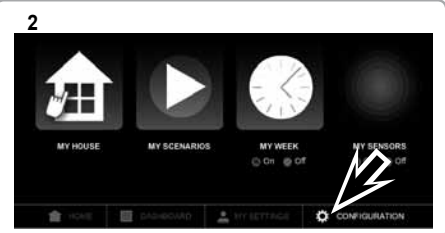

3) Wybrać zakładkę "sterowniki",

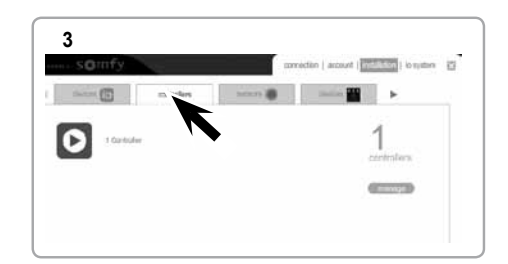

4) Wybrać "manage" i postepować według wskazówek wyświetlanych na ekranie.

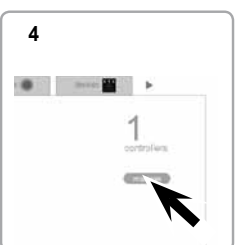

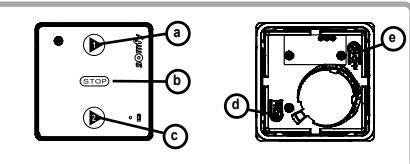

### 4.3. Ustawianie parametrów dla Scenario Player w TaHoma®

- Rysunek D
- 1) Wybrać menu "MOJE USTAWIENIA"

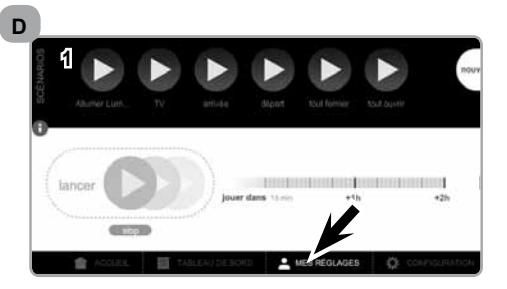

2) Wybrać zakładkę "moje urządzenia zewnętrzne"

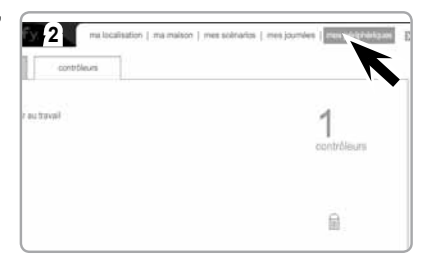

3) Wybrać zakładkę "sterowniki"

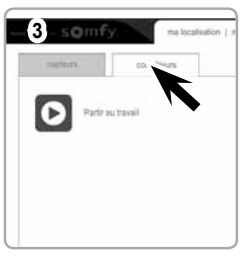

4) Wybrać Scenario Player dla TaHoma®, który zamierzamy programować.

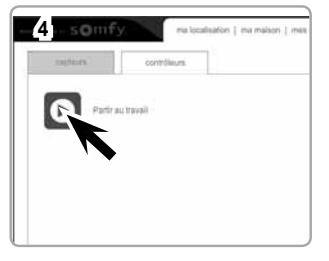

5) Przypisać scenariusz do przycisku () i/lub do przycisku () .

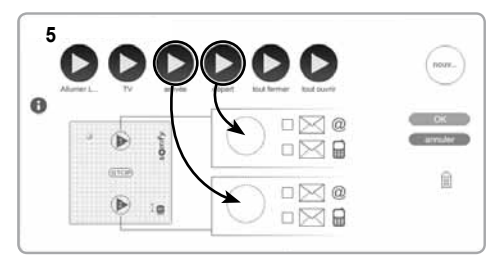

6) Po zaznaczeniu odpowiedniego pola istnieje możliwość wysłania wiadomości e-mail W tym celu należy najpierw aktywować pola na stronie internetowej. Obszar "moje konto", na zakładce "manage my plan and options" tab. E-mail z wiadomością alarmową będzie wysyłany w przypadku zadziałania Scenario Player dla TaHoma<sup>®</sup>, na przykład w momencie rozpoczynania wykonywania scenariusza przez Scenario Player.

7) Kliknąć przycisk OK, dla potwierdzenia wyboru.

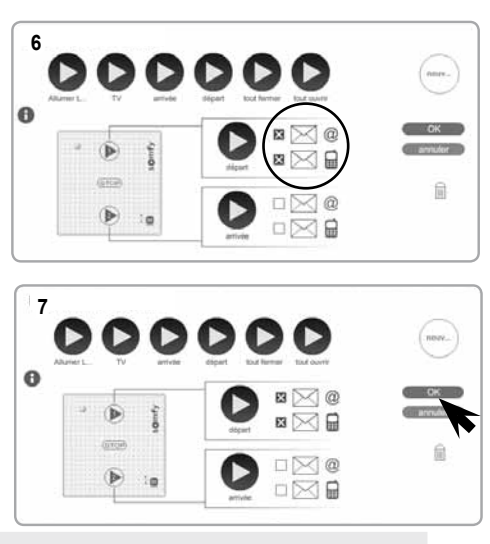

## 5. Instalacja

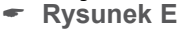

▲ Używanie innych urządzeń radiowych wykorzystujących tę samą częstotliwość radiową, np. słuchawek bezprzewodowych, może spowodować zakłócenia zmniejszające użyteczny zasięg starowania.

- Konstrukcja budynku może mieć wpływ na ograniczenie zasięgu radiowego, który w warunkach normalnych wynosi 15 m.
- Nigdy nie należy instalować Scenario Player for TaHoma® w pobliżu metalowych powierzchni, bo wpływa to na zmniejszenie zasięgu.

Przed ostatecznym montażem Scenario Player dla TaHoma®, należy sprawdzić zasięg sterowania radiowego.

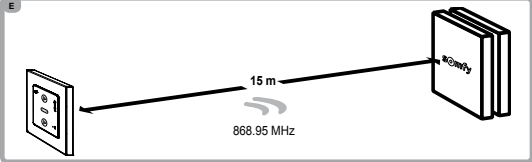

## Rysunek F

Urządzenie musi być zamontowane na gładkiej ścianie wewnętrznej.

- 1) Płytkę montażową przykręcić wkrętami o średnicy 3 mm, z łbem wpuszczanym.
- 2) Zatrzasnąć ramkę na płytce montażowej (wycięcie skierowane w dół).
- 3) Zatrzasn moduł Scenario Player dla TaHoma® wewn trz ramki.

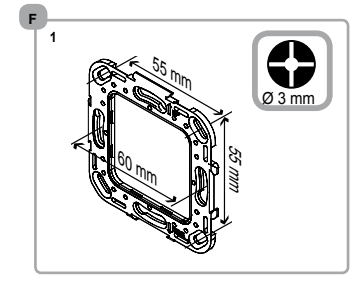

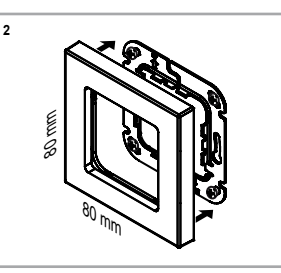

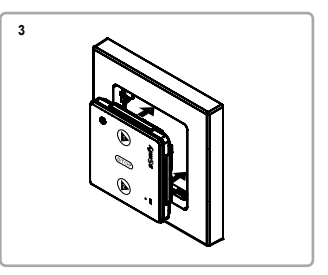

# 6. Użytkowanie

## 6.1. Scenariusze 1 i 2

Po zaprogramowaniu Scenario Player dla TaHoma® w TaHoma®,

nacisnąć () scenariusz 1 lub () scenariusz 2, dla rozpoczecia wykonywania scenariuszy zapisanych w systemie TaHoma®.

## 6.2. Funkcja STOP

#### Rysunek G

Scenariusz jest wykonywany. Krótko nacisnąć (STOP) : urządzenie sterowane przez scenariusz zatrzyma się.

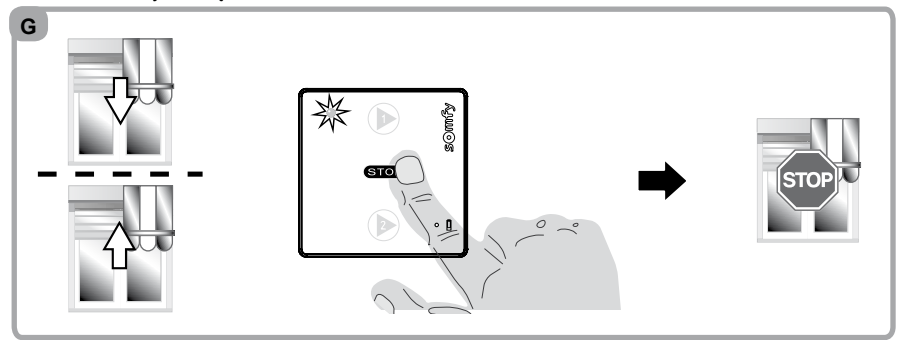

# 7. Porady i zalecenia

## 7.1. Są pytania o Scenario Player dla TaHoma®?

| Obserwacja           | Możliwe przyczyny                       | Rozwiązanie                  |
|----------------------|-----------------------------------------|------------------------------|
| Wybrane urządzenie   | Bateria jest rozładowana.               | Wymienić baterię.            |
| zupełnie nie reaguje | Scenario Player dla                     | Sprawdzić ustawienia         |
| na naciśnięcie przy- | TaHoma <sup>®</sup> nie jest prawidłowo | Scenario Player dla TaHoma®  |
| cisku sterujacego.   | zaprogramowany w TaHoma®                | w systemie TaHoma®           |
|                      | Zewnętrzny sygnał radiowy               | Wyłączyć wszystkie pobliskie |
|                      | wpływa na łączność radiową.             | urządzenia radiowe.          |
|                      |                                         |                              |

## 7.2. Wymiana baterii

### Rysunek H

- 1) Zdjąć ramkę z modułu Scenario Player dla TaHoma®.
- 2) Wyjąć zużytą baterię używając do podważenia plastykowego elementu.

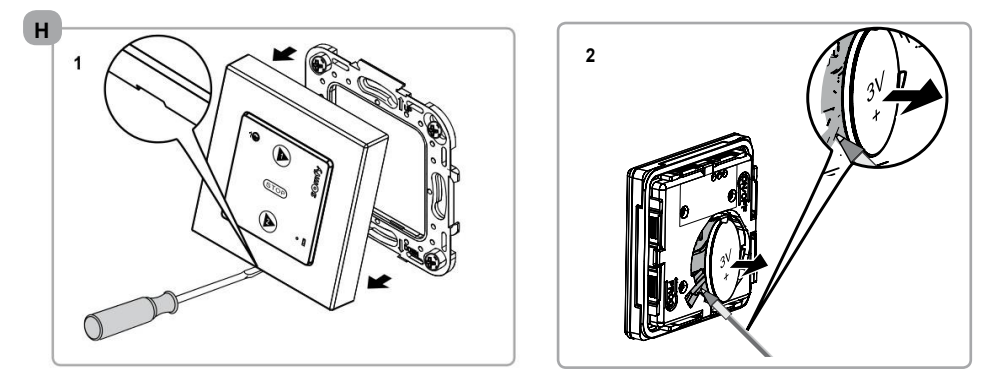

 Zainstalować nową baterie o takich samych parametrach, przestrzegając właściwej polaryzacji. Ma być widoczne na górze oznaczenie (+).

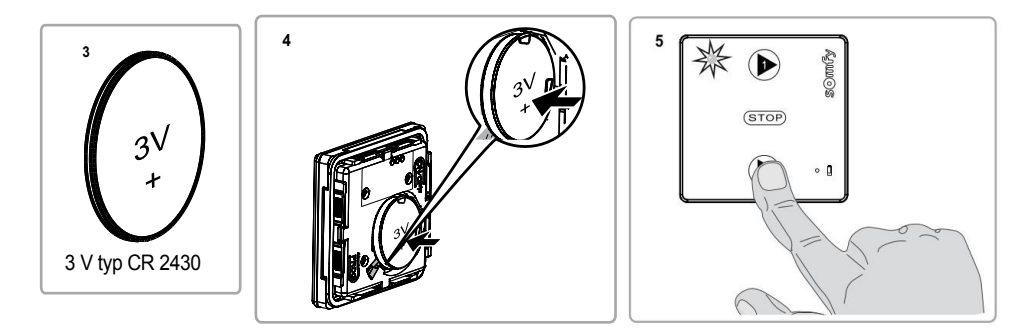

- 4) Umieścić całkowicie baterię w miejscu dla niej przeznaczonym.
- 5) Umieścić ramkę i moduł Scenario Player dla TaHoma® na płytce montażowej.

# 8. Dane techniczne

| Częstotliwość radiowa:                                  | 868,95 MHz                   |  |
|---------------------------------------------------------|------------------------------|--|
| Stopień ochrony:                                        | Klasa III                    |  |
| Zakres temperatury pracy:                               | 0°C to + 60°C )              |  |
| Wymiary ramki Somfy (A)<br>w mm (wys. x szer. x grub.): | 80 x 80 x 10                 |  |
| Wymiary modułu (B) w mm<br>(wys. x szer. x grub.):      | 50 x 50 x 10                 |  |
| Zasilanie:                                              | 1 x 3 V bateria typu CR 2430 |  |
| Klasa ochrony:                                          | IP 30                        |  |

Proszę nie wyrzucać zużytej baterii razem z innym rodzajem śmieci.

## Somfy Sp. z o.o.

Ul. Marywilska 34J 03-228 Warszawa Tel: +48 22 50 95 300

E-mail: biuro@somfy.pl www.somfy.pl

CE

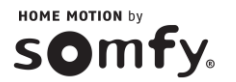

Copyright©Somfy 10/2013 AR